## **OPEL**CONNECT - NAVEGACIÓN LIVE

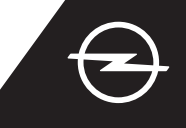

Benefíciese de nuestros servicios de OpelConnect Navegación Live y actívelos en la tienda de OpelConnect. Estos servicios se ofrecen gratuitamente durante 3 años para todos los vehículos nuevos con sistemas de navegación. Al recibir el correo electrónico de confirmación de activación de los servicios, siga los pasos siguientes para activar el servicio de Navegación Live en su vehículo.

Arranque el motor de su vehículo y espere hasta que el sistema de infoentretenimiento se inicie completamente. Asegúrese de encontrarse en una zona con cobertura de red GSM (evite, por ejemplo, aparcamientos subterráneos, etc.).

2 Toque el icono de mensajes en la parte superior derecha de la pantalla de navegación.

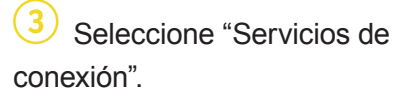

 Toque en el símbolo de globo terráqueo para actualizar el servicio y el estado de conexión.

DATA AND SERVICES CONNECTION

ted services Not activated

seleccione "Modo privado".

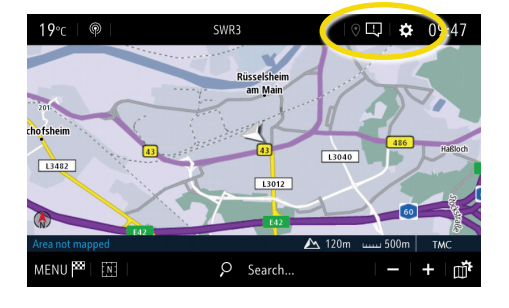

5 Si los servicios no se muestran como "activos", compruebe su estado de activación en la tienda de OpelConnect.

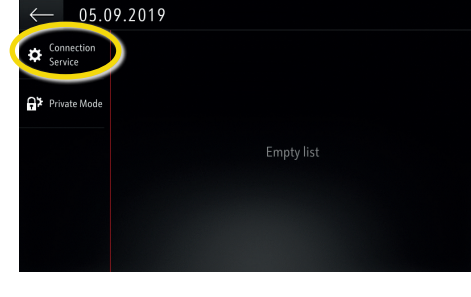

6 Continúe después de activar el servicio correctamente.

DATA AND SERVICES CONNECTION

Vuelva a la pantalla anterior y

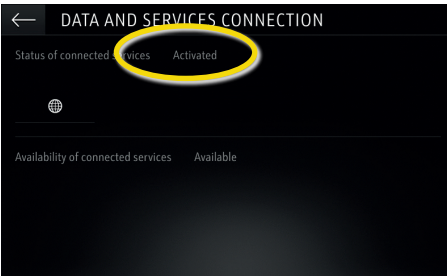

Para activar la Navegación Live, active los datos compartidos y la posición del vehículo y confirme con √.

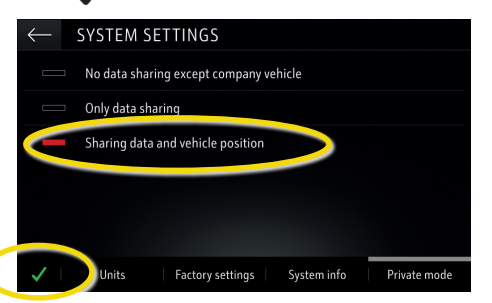

En la pantalla de conexión, los servicios se muestran como
"disponibles".

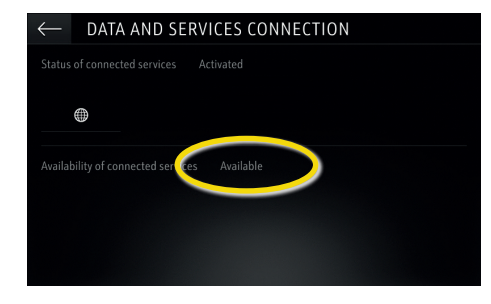

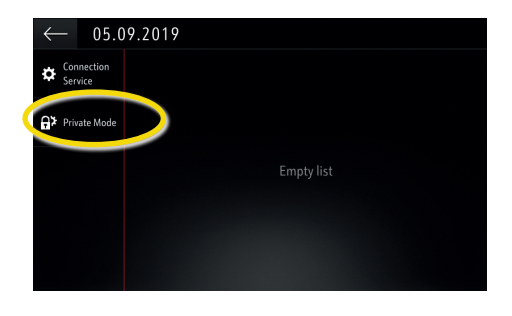

(10) "Tom Tom Traffic" aparece en la parte inferior derecha de la pantalla de navegación, cuando la Navegación Live está activa y disponible.

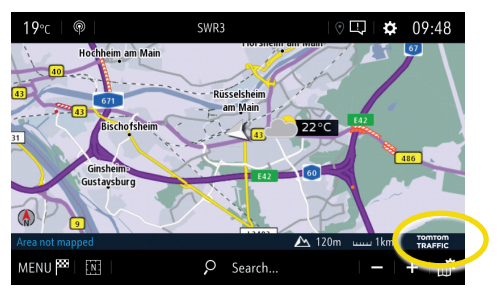

Su sistema de navegación mostrará la información de tráfico en línea, así como información en línea sobre aparcamientos, precios de combustible y el tiempo. Puede detener los servicios en cualquier momento cancelando los datos y la posición compartidos (consulte el paso 8).